## How to make a payment

1. Visiting https://gateway.morgan.edu/cas/

3. Click on Student SelfService.

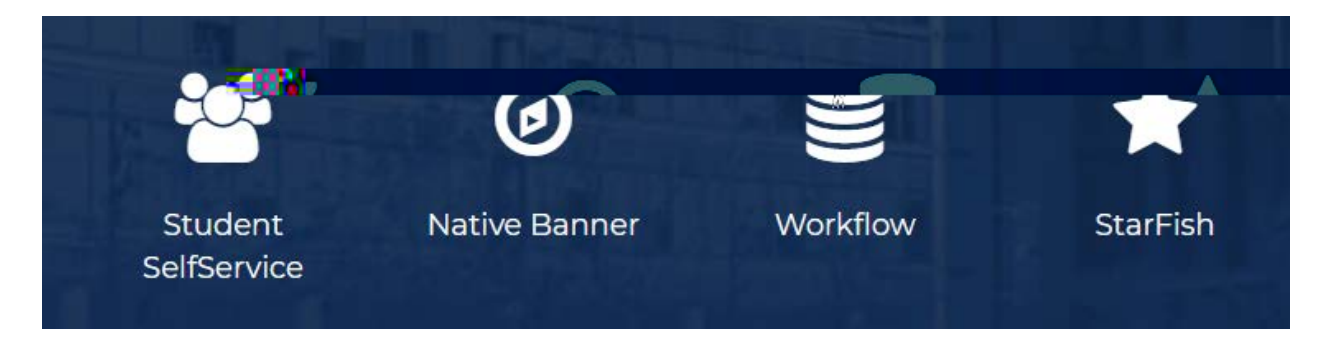

4. Click " Account Detail for Term" to review your bill.

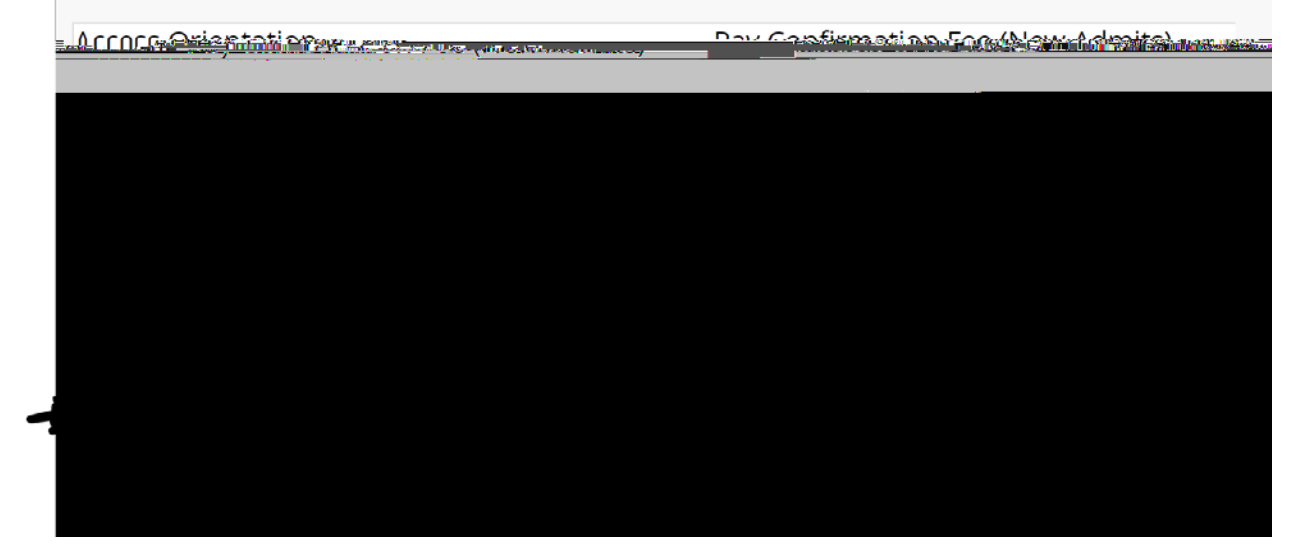

5. Click "Pay Now".

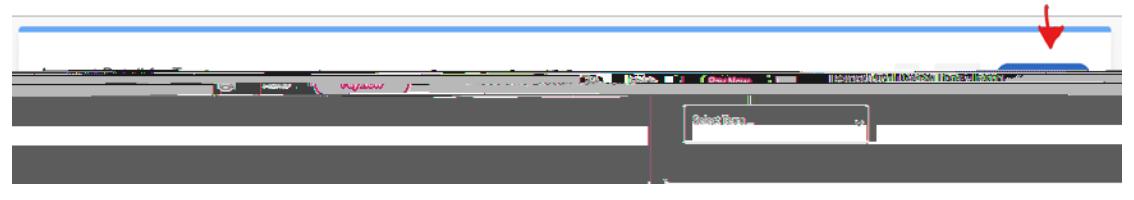

## 6. Click "Pay Online Now".

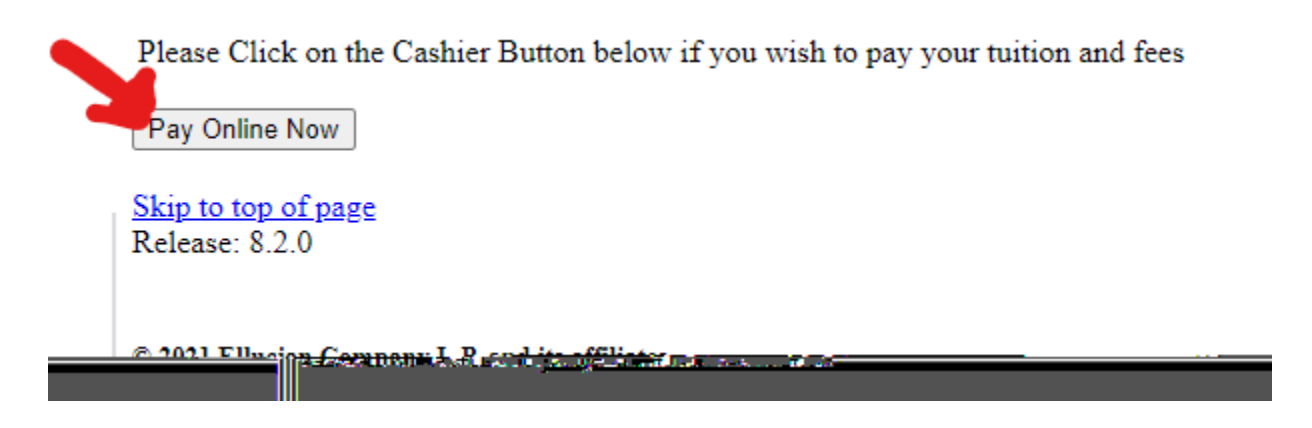

7. Select "Make a Payment". Enter the amount you want to pay and follow the prompts.

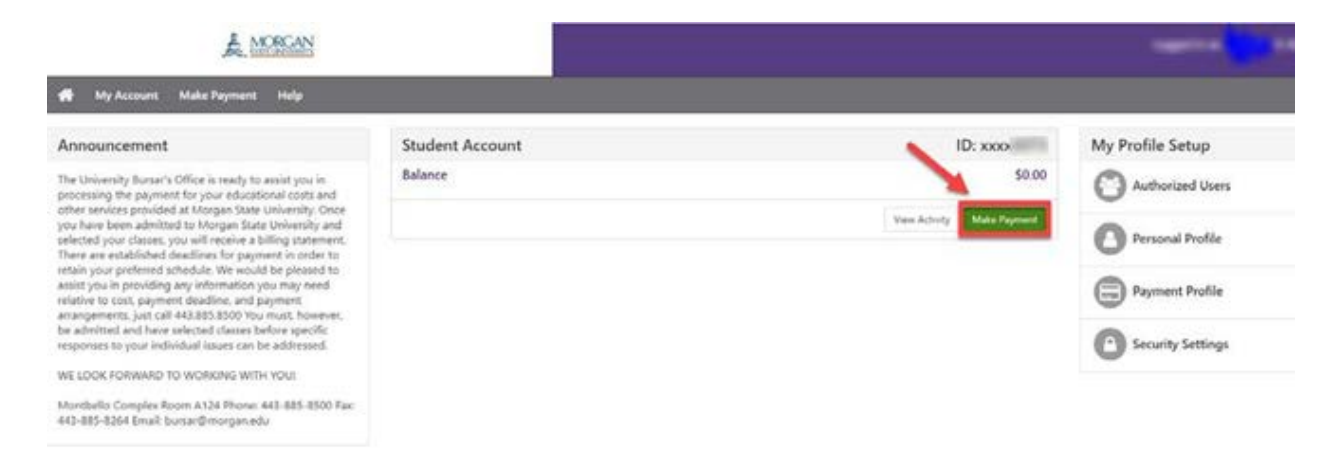